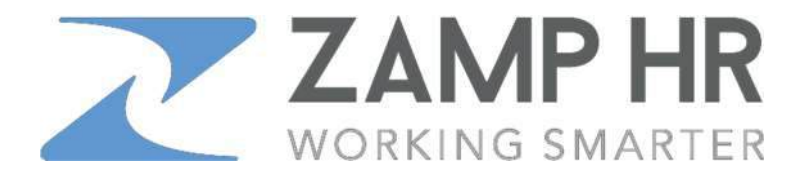

## How to View Your Pay Stub or W-2

1. Download the App

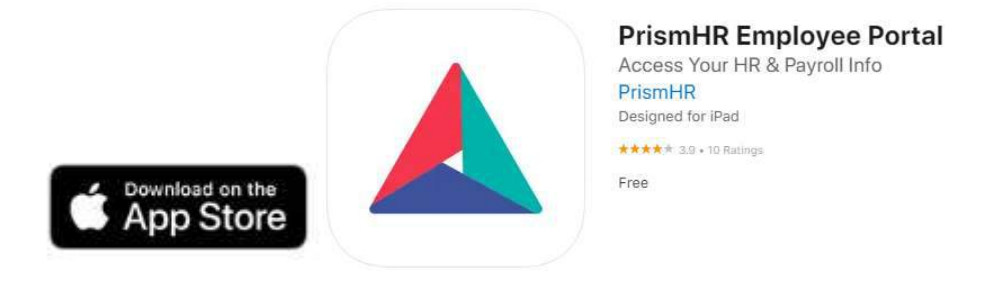

## PrismHR Employee Portal

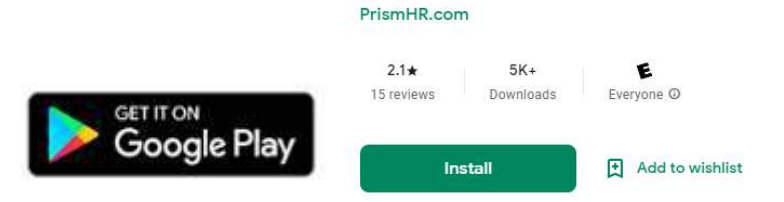

2. Once the app in installed, the first time you launch it will require you to complete a one-time set to access your account

**OPTION 1** 

**OPTION 2** 

Enter Access Code

Scan QR Code

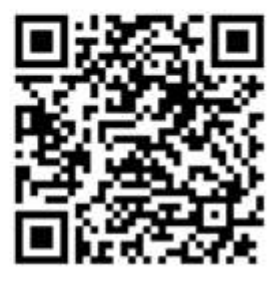

490

Once redirected to the login screen, enter your existing username and password.

3. (First time users click on 'Register' to create a username & password.)

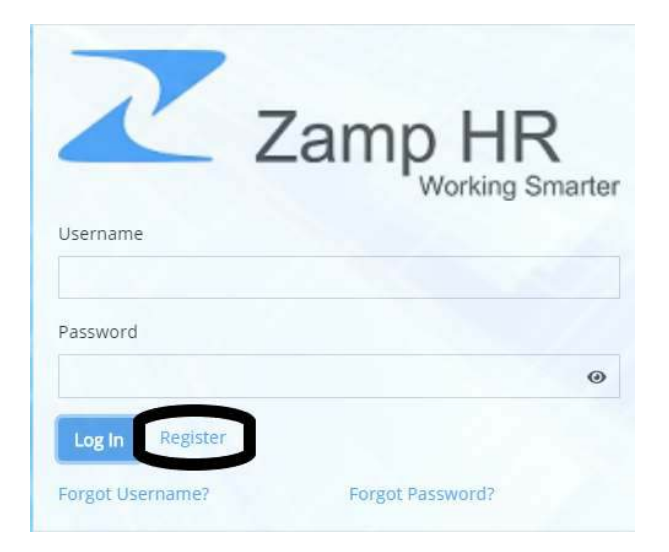

Enter your Username & Password and click 'Log In'

You are able to pull any pay stubs at least one day before pay day.

Once you've logged in, click on the date of your check under 'Pay'.

|    | Dashboard     |            |                            |                       |                      |
|----|---------------|------------|----------------------------|-----------------------|----------------------|
| 4  | Personal      | <i>.</i>   | Pay                        | Paid Time Off         | Benefits             |
| ¢, | Benefits      | 2          | Most Recent Pay Statements | 102.48 PTC 102.48     | ZAMP TERM LIFE SOK   |
| \$ | Pay           | 2          | 05/11/2018                 | Total Hours           | Effective 04/01/2016 |
| 0  | Paid Time Off | 05/11/2018 | PPO Summary                | View Benefits Summary |                      |
| E) | Decument      |            | View More                  |                       |                      |

4. In order to change your direct deposit, click on the Pay tab and then Direct Deposit:

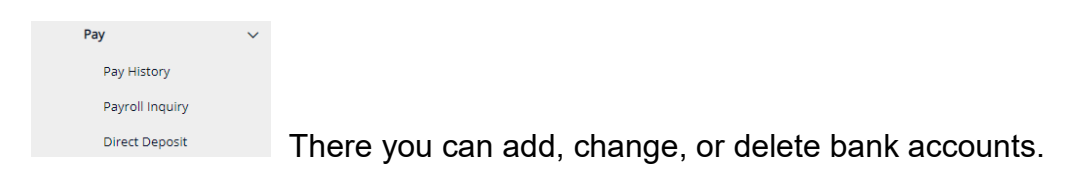

- 5. To print your check stub, click on 'View Check'. View Check'.
- 6. To print your W-2, go to the left column, click on Taxes > W-2 > Select a Year > click on the download icon.
- If you have any trouble, don't hesitate to contact us at <u>info@zamphr.com</u> or call 801.377.1190. Or if you have any HR issues you need handled, please reach out to <u>hr@zamphr.com</u> or call 801.377.1190